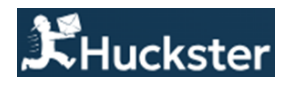

# Инструкция по добавлению кабинета СберМегаМаркет в Huckster

## Подключение кабинета DBS (Доставка со склада продавца)

- 1. В интерфейсе Huckster откройте раздел Кабинеты.
- 2. В выпадающем списке кабинетов выберите SberMegaMarket.

| sbermegamarket | × ~ |
|----------------|-----|
| Имя магазина   |     |
| Client Id      |     |
| АРІ токен      |     |
| Метод доставки | × ~ |

Если нужна помощь или необходимо добавить другой маркетплейс позвоните нам по телефону +7 (495) 946-77-88

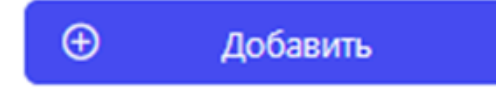

- 3. Откройте личный кабинет продавца на partner.megamarket.ru.
- 4. Перейдите в Настройки → Интеграция по API.
- 5. Скопируйте ID кабинета и авторизационный токен.
- 6. Вставьте полученные данные в Huckster в соответствующие поля.
- 7. Сохраните изменения и убедитесь, что кабинет успешно добавлен.

### Подключение кабинета FBO (Fulfillment by Operator) или если токена HET

Если у вас кабинет FBO или отсутствует API-токен, необходимо запросить его у службы поддержки СберМегаМаркет:

1. Откройте чат с поддержкой, расположенный в правом нижнем углу кабинета продавца.

| ) Главная          |            | Загрузка прайс-листа завершилась с ошибками Подробнее                           |                                     |   |
|--------------------|------------|---------------------------------------------------------------------------------|-------------------------------------|---|
| ) Полезная информа | ция. 🖂     |                                                                                 |                                     |   |
| FBS                |            | Настроика интеграции по крт                                                     |                                     |   |
| Возвраты           | 9          | Интеграция                                                                      |                                     |   |
| Ассортимент        |            | Ознакомиться с документацией                                                    | 00000000-0000-0000-0000-00000000000 |   |
| Продвижение        | <b>0</b> ~ |                                                                                 | Сбросить токен                      |   |
| Развитие бизнеса   |            | укажите UKL к вашим сервисам для взаимодеиствия по АР                           |                                     |   |
| Логистика          | ~          | Merog, cosgenue ompennenue (order/new): * http://example.com ×                  | ID личного кабинета                 |   |
| Настройки          |            |                                                                                 | 5000 @                              |   |
| Пользователи       |            | Merog отмены лотов со стороны Merawapket (order/cancel): * http://example.com × |                                     |   |
| Магазины           |            |                                                                                 |                                     |   |
| Интеграция по АРІ  |            | Настройки авторизации                                                           |                                     |   |
| Этикетки           |            | Vicnoльзуется basic-авторизация                                                 |                                     |   |
|                    |            | Aores: *                                                                        |                                     |   |
| Аналитика          |            | Benner                                                                          |                                     |   |
| Отчётность         |            | 1 ×                                                                             |                                     | 1 |
| Документация       |            |                                                                                 |                                     |   |
| Журнал действий    |            |                                                                                 |                                     |   |
| Поддержка          |            |                                                                                 |                                     |   |

Напишите следующее сообщение (замените XXXX на ваш ID кабинета, который находится в верхней части интерфейса сайта):

#### Пример сообщения:

Здравствуйте, нужно сгенерировать авторизационный токен, для интеграции по арі для кабинета ID: XXXX

| у тлавная                                                 |     | Загрузка прайс-листа завершилась с ошиб         | ками Подробнее                  |                                                                     |                                                                                                    |
|-----------------------------------------------------------|-----|-------------------------------------------------|---------------------------------|---------------------------------------------------------------------|----------------------------------------------------------------------------------------------------|
| ) Попезная информация                                     | ~   |                                                 |                                 |                                                                     |                                                                                                    |
| FBS                                                       | 2   | Продажи                                         |                                 | Заказы FBS                                                          | Новости                                                                                                    |
| ) Возвраты                                                |     | 24 февраля - 2 марта                            | 7дней 🗸 🍥                       |                                                                     | Возможность повторной<br>отправки заявки на пропуск                                                                                                    |
| Ассортимент                                               |     | <ul> <li>Новые заказы</li> <li>0 P -</li> </ul> |                                 |                                                                     | Новые шаблоны приложений<br>закрывающих документов                                                                                                    |
| Продвижение                                               | 0 ~ |                                                 |                                 | Нет заказов<br>для обработки                                        | Отключение почтового ящика<br>salesb2b@megamarket.ru<br>«Восеняя распродажа» —<br>услейте присовдиниться<br>Изменение тарифных ставох для<br>категорий Разhioн и Лоибард |
| Э Развитие бизнеса                                        |     | 12 000                                          |                                 |                                                                     |                                                                                                    |
| 2 Логистика                                               | 100 | 8 000 He                                        | т заказов                       |                                                                     |                                                                                                    |
| Настройки                                                 | 19  | 4 000                                           |                                 |                                                                     |                                                                                                    |
| Аналитика                                                 | ~   | 24.02 25.02 26.02                               | 27.02 28.02 1.03 2.03           |                                                                     | Все новости 🔿                                                                                                    |
| Отчётность                                                |     |                                                 |                                 |                                                                     |                                                                                                    |
| ] Документация                                            | ~   | Коммуникации                                    | Ассортимент                     | Рейтинг                                                             | Увеличьте продажи                                                                                                    |
| Журнал действий                                           |     |                                                 | В продаже -                     | Не удалось рассчитать рейтинг                                       | Напишите ваше сообщение<br>Опираторы оклайы                                                                                                    |
| 🗇 Поддержка                                               |     |                                                 | Нет в наличии -                 | <ul> <li>— —</li> <li>Попробуйте зайти на страницу позже</li> </ul> | _                                                                                                    |
|                                                           |     | Нет сообщений,<br>на которые нужно ответить     | Подтверждение соответствия 1315 |                                                                     | Заравств                                                                                                    |
|                                                           |     |                                                 | Соответствия не найдены 208     |                                                                     | Мне нужна пол                                                                                                    |
|                                                           |     |                                                 | Все товары 🔶                    |                                                                     | Вы можете мне пом                                                                                                    |
| обильное приложение<br>соливания наведите канеду на ОЯ-на | ÷   |                                                 |                                 |                                                                     |                                                                                                    |
| Акции                                                     |     |                                                 |                                 | Индекс цен                                                          | .Здравствуйте, нужно <u>сгенерировать</u><br>алторизационный токен, для                                                                                                  |
|                                                           |     |                                                 |                                 | интеграции по арі для кабинета ID:                                  |                                                                                                    |

2. Дождитесь ответа от службы поддержки. После получения токена вставьте его в Huckster (Настройки — Кабинеты — SberMegaMarket).

3. Сохраните изменения и проверьте успешность подключения.

### Контакты поддержки

Если у вас возникли вопросы или требуется помощь, наша команда Службы поддержки всегда готова помочь.

- Телеграм-группа: Рабочая группа Huckster (для клиентов Huckster).
- Общий телеграм Huckster: <u>https://t.me/huckster\_team</u>.
- **Email**: info@e-teleport.ru.
- Телефон: +7 495 946-77-89
- Рабочие часы: Пн-Пт с 9:00 до 18:00 по Мск.